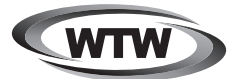

# 太陽光充電 Wi-Fi 防犯カメラ

## 説明書

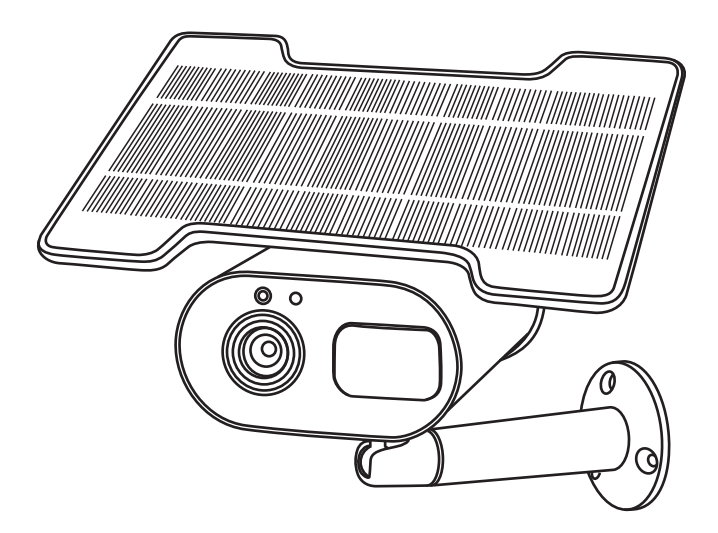

### WTW-IPWS1123HB WTW-IPWS1123HW

1 スペック

| 商品名       | WTW-IPWS1123HB            | WTW-IPWS1123HW |  |
|-----------|---------------------------|----------------|--|
| 録画解像度     | 1920×1080                 |                |  |
| ビデオフォーマット | MP4                       |                |  |
| 撮影画角      | 80度                       |                |  |
| 音声録音      | 有                         |                |  |
| ナイトモード    | 有(赤外線LED照射によるモノクロ撮影)      |                |  |
| 赤外線LED    | 6灯                        |                |  |
| 赤外線照射距離   | 最長約5m                     |                |  |
| PIR検知距離   | 最長約5m                     |                |  |
| PIR検知角度   | 110度                      |                |  |
| PIR反応速度   | 0.6秒 カメラが起動し録画開始まで2~3秒    |                |  |
| ビデオ撮影時間   | 15秒/30秒/45秒から選択           |                |  |
| 録画容量      | マイクロSD16GB~128GB(クラス10以上) |                |  |
| 録画時間      | 32GB 60時間分                |                |  |
| 上書録画      | 有                         |                |  |
| 電源        | 太陽光蓄電によるバッテリー駆動           |                |  |
| バッテリー種別   | リチウムイオン                   |                |  |
| バッテリー容量   | 10400mAh リチウムイオンバッテリー     |                |  |
| ネットワーク    | IEEE 802.11b/g/n 2.4GHz   |                |  |
| 動作環境温度    | -25度~60度                  |                |  |
| 動作環境湿度    | 5%~90%                    |                |  |

※インターネット接続は光回線に接続することを推奨します

推奨します

上り3Mbps以上確保できない環境化では正常に動作しない可能性が高いです ※動体検知の頻度が10分~20分に1回検知する場所に設置する場合は

太陽光での充電量よりも使用量の方が上回りバッテリー容量が

少しずつ減っていきカメラの電源が入らなくなります

付属の電源を常時接続するか映すカメラの向きを変更する必要があります ※microUSB端子を利用して充電する

電源をOFFの状態にし microUSB のケーブルを次ページ 外観

⑩に挿してください

バッテリー容量が無くなり起動しない場合は

microUSB端子を利用して充電してください

バッテリー容量が無い状態から約20時間でフル充電状態になります

充電時は電源をOFFにしてから充電してください

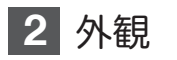

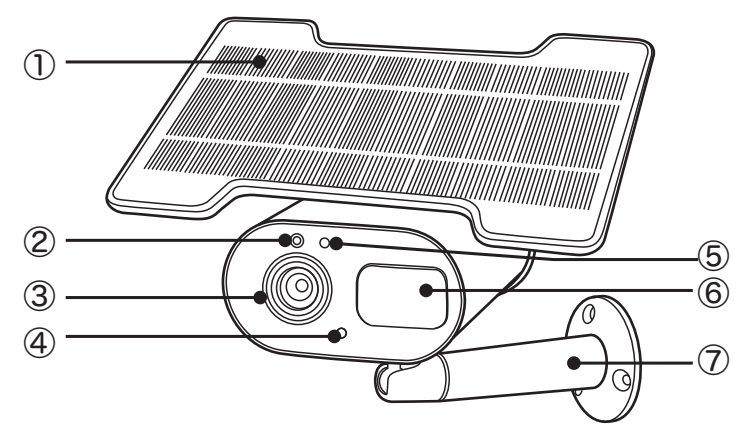

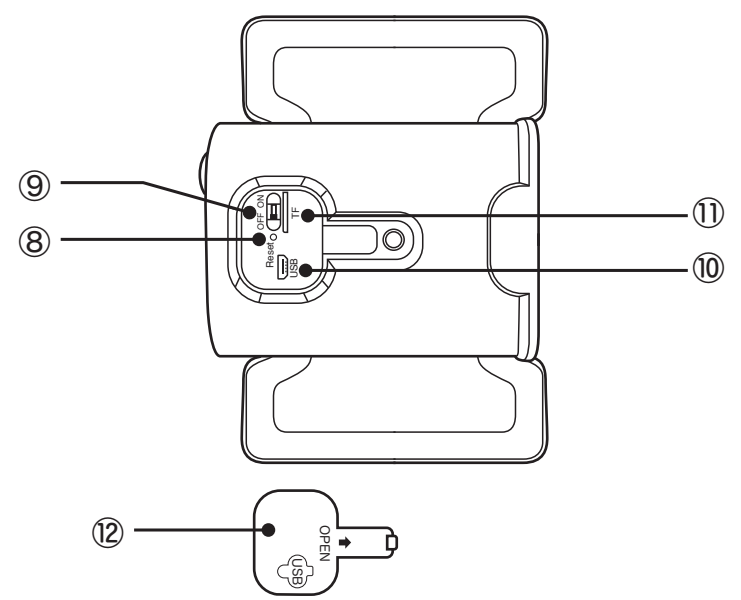

- ① ソーラーパネル
- ② 照度センサー
- ③ レンズ
- ④ マイク
- ⑤ インジケーター
- ⑥ PIRセンサー

- ⑦ 基台
- ⑧ リセットスイッチ
- ⑨ 電源スイッチ
- ⑩ 充電用マイクロUSB端子
- ① マイクロSDスロット
- ⑫ 防水カバー

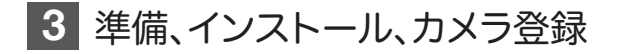

3-1. 準備

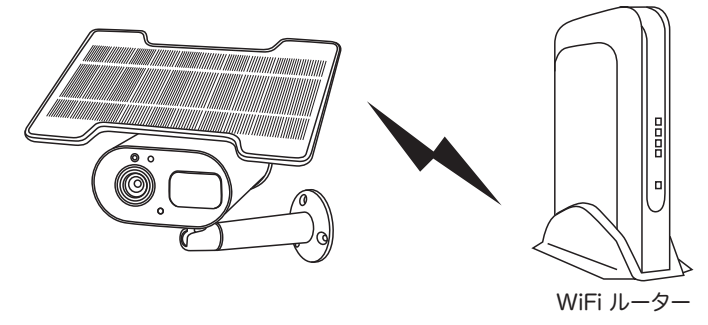

※ 本製品は インターネット接続されたWi-Fi接続可能なルーターとその ルーターに

Wi-Fi接続されたスマートフォンが必要です(AP接続は除く)

- ※ カメラを設定する時には Wi-FiルーターのSSIDとパスワード (暗号化キー)が 必要になりますので確認してください
- ※ スマートフォンの位置情報は必ずONにして使用してください
- ※ カメラを設置する前にWi-Fiルーターの近くで設定を完了してください (AP接続は除く)
- ※本製品は2.4GHz (WPA,WPA2)を使用します 5GHzのWi-Fiは使用できません
- ※ カメラの登録設定をする時 スマートフォンによってWi-Fi環境が 不安定もしくは インターネットに 接続されていない場合は 接続を維持しない場合があります このような場合は スマートフォンの設定で「機内モード」にしていただき カメラの登録設定が完了したら「機内モード」を解除してください
- ※ モーション通知について スマートフォンで映像を見ている時は モーション通知は行われません またWi-Fiが不安定になっている場合も モーション通知は行われません
- ※ 設置後に接続できなくなった場合は バッテリーの充電が無くなり起動 できない状態に

なっている可能性があります

カメラの電源をOFFにしてから20時間充電してください

#### 3-2. スマートフォンにソフトをインストールする

アプリ名 【WTW-KAME】 iPhoneの場合は APP Store androidの場合は Play Store

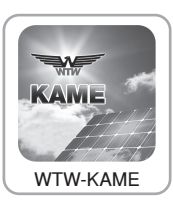

上記のStoreよりアプリをインストールしてください

インストールが完了したら【WTW-KAME】アイコンをタップしアプリを起動 してください ※アプリをインストール後は必ずスマートフォンの 位置情報がONになっているか確認してください

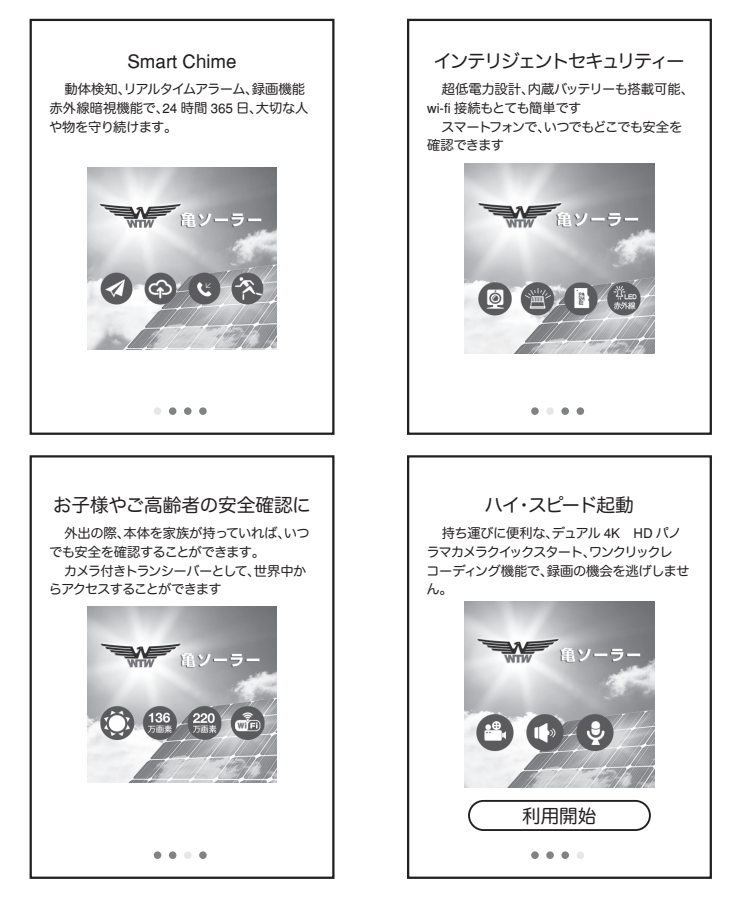

アプリを起動し上記の画面が出たら右に3回スワイプしてください 【利用開始】をタップしてください 2回目以降の起動時は必要ありません

- ※ 2台目のカメラを登録する場合は再度アプリをインストールする必要は ありません
- 3-3-1 (3-3-2)カメラ登録を参考に2台目のカメラを登録してください ※ 複数台のスマートフォンで1台のカメラを登録する場合は
  - 3-3-1(3-3-2)カメラ登録を完了後に 4-4 共有を参考に登録してください

#### 3-3. カメラ登録

3-3-1. インターネット環境がある場合 カメラ登録

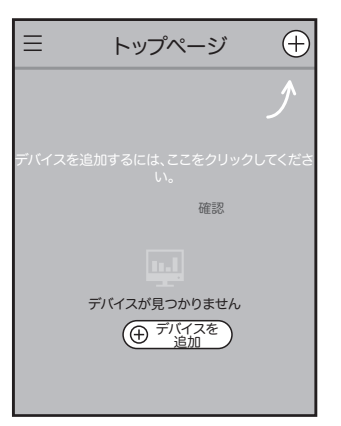

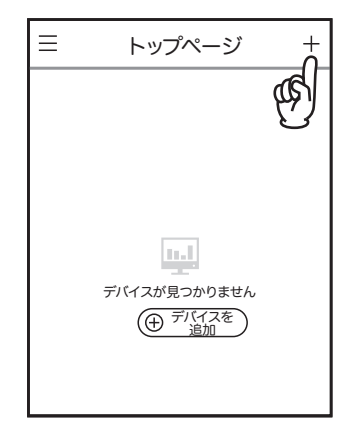

カメラを登録する為に 右上の【+】ボタンをタップしてください 初めて起動時は左の画面になりますが2回目以降は右の画面になります

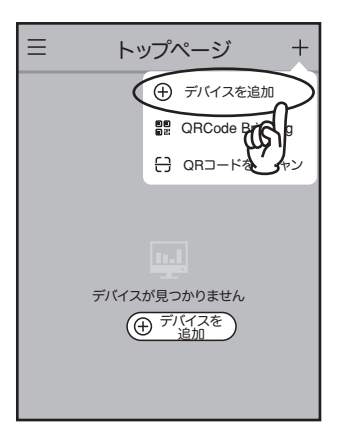

【デバイスの追加】をタップしてください

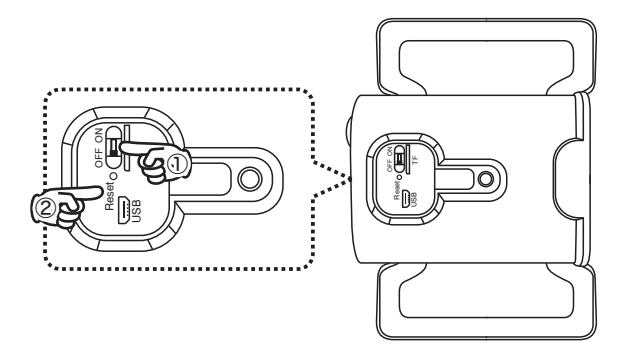

1.カメラの電源スイッチをONにしてください

2.電源をONにしたらリセットスイッチを5~10秒長押ししてください

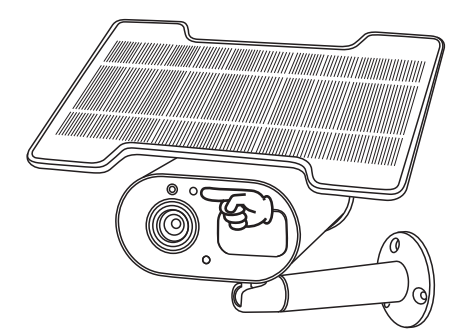

カメラのインジケーターが赤く点滅することを確認してください

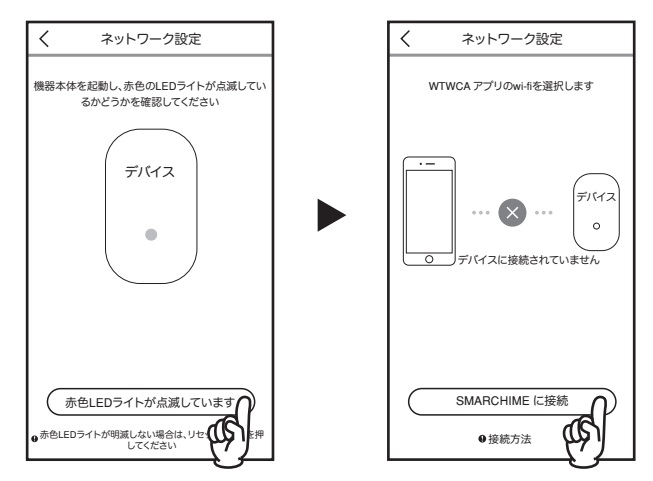

カメラのインジケーターが赤く点滅しているのを確認したら 【赤色LEDライトが点滅しています】をタップしてください 【SMARCHIMEに接続】をタップしてください WiFi設定を開いてください

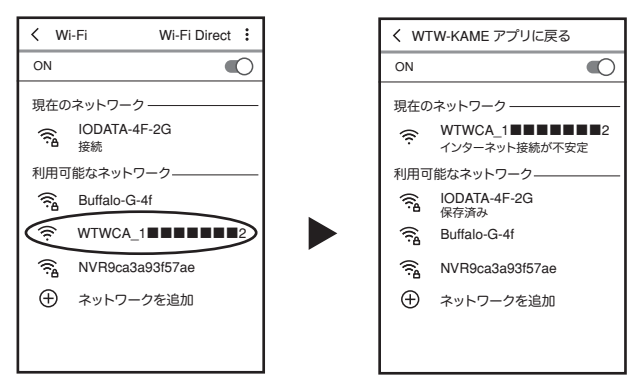

WiFi設定内の 【WTWCA・・・・・】を探してください

【WTWCA・・・・・ 】をタップして下さい

この時【インターネット接続が不安定】や【インターネット未接続】が出ても 問題ありませんので設定を進めてください

また【インターネット接続を持続しますか?】と表示されたら【はい】を選択し てください

ネットワークが接続したら【WTW-KAMEアプリに戻る】をタップしてください しばらくしても【WTW-KAMEアプリに戻る】が出ない場合は

スマートフォンの戻るボタンで戻ってください

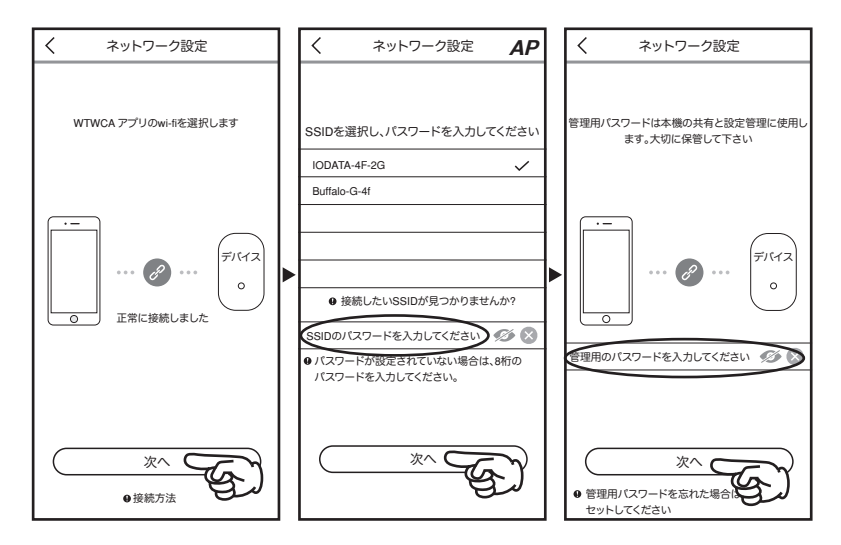

【正常に接続しました】を確認後 【次へ】又は【次のステップ】をタップしてく ださい

接続したいwifiを確認して選択しパスワードを入力して下さい

【次へ】又は【次のステップ】をタップしてください

管理者用のパスワードを任意で入力して下さい

管理者用のパスワードはメニュー操作時に必要になるパスワードです

もし忘れた場合は カメラをリセットし設定し直す必要がありますので忘れ ないようにしてください

【次へ】又は【次のステップ】をタップしてください

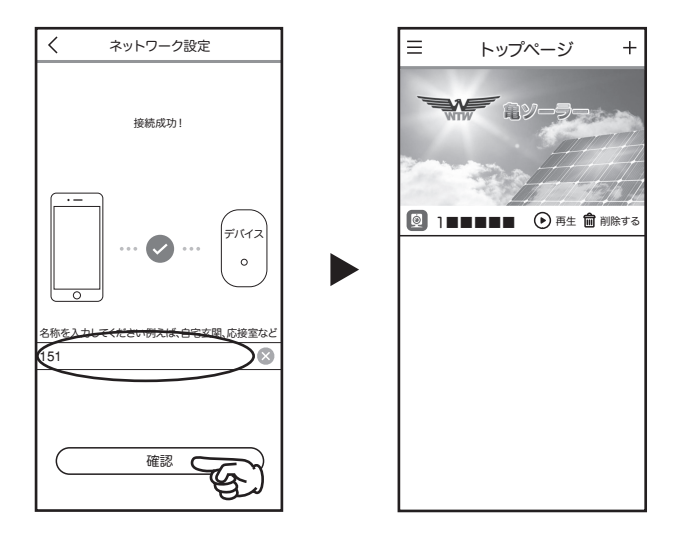

接続が成功したら カメラの名前を入力して下さい(入力しない場合は数字 が入ります)

【確認】又は【完成をクリックする】をタップしてください

カメラから接続に成功すると 男性の声で音声が流れます 接続に失敗したら女性の声で エラーと音声が流れます 女性の音声が聞こえたらもう一度 設定をし直してください 3-3-2. インターネット環境がない場合 カメラ登録

※この設定はカメラとスマートフォンが5メーター以内にないと 設定できません 設定完了後 設置場所から5メーター以上離れるとインターネット 接続できない為 スマートフォンで映像が見られませんしスマートフォンに通知も 来ません

※設定後にカメラの電源を切ると録画が出来ませんので 設定後は電源スイッチをOFFにしないでください もしOFF又は充電切れになった場合は 再度設定してください

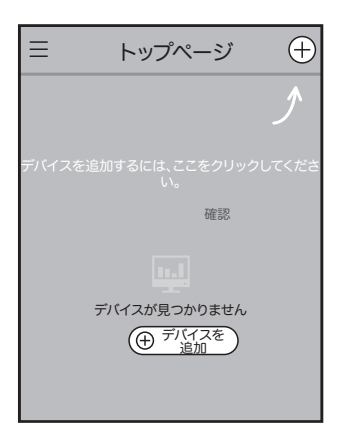

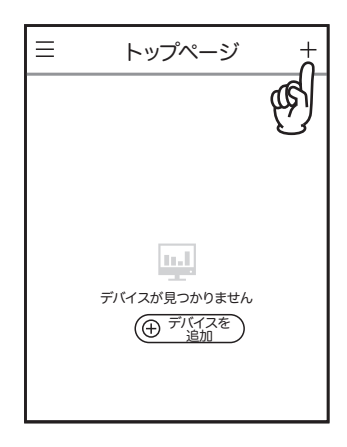

カメラを登録する為に 右上の【+】ボタンをタップしてください 初めて起動時は左の画面になりますが2回目以降は右の画面になります

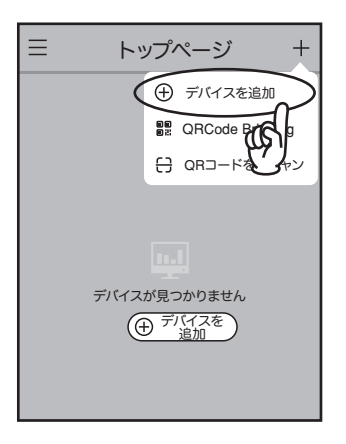

【デバイスの追加】をタップしてください

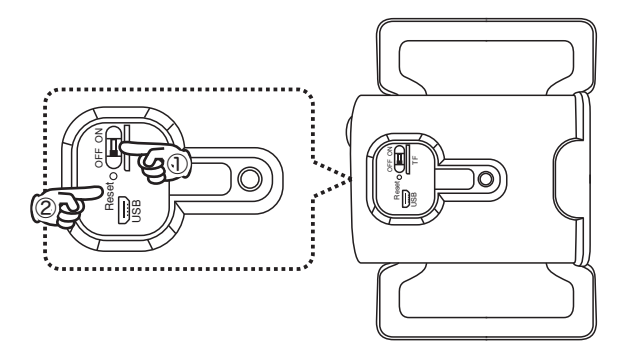

1.カメラの電源スイッチをONにしてください

2.電源をONにしたらリセットスイッチを5~10秒長押ししてください

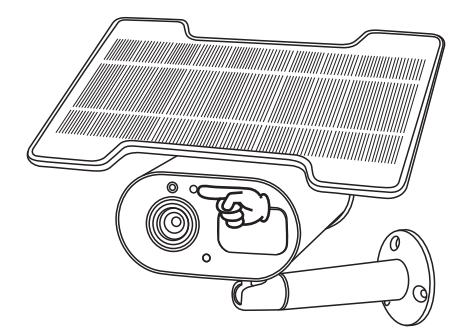

カメラのインジケーターが赤く点滅することを確認してください

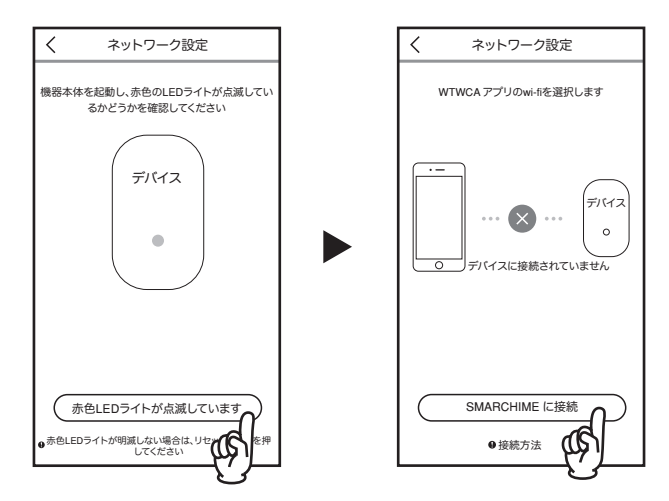

カメラのインジケーターが赤く点滅しているのを確認したら 【赤色LEDライトが点滅しています】をタップしてください 【SMARCHIMEに接続】をタップしてください WiFi設定を開いてください

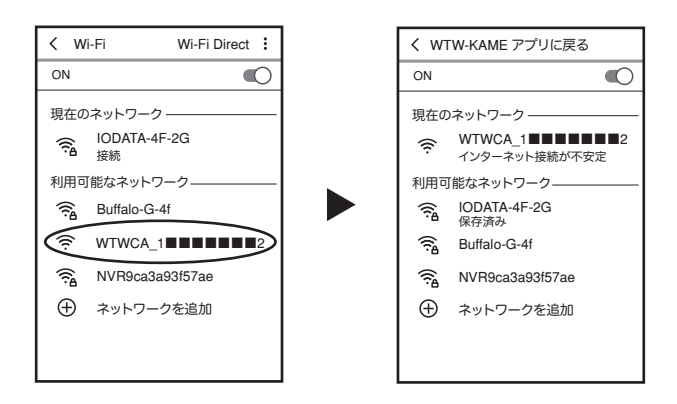

WiFi設定内の 【WTWCA・・・・・・】を探してください 【WTWCA・・・・・・ 】をタップして下さい

ネットワークが接続したら【WTW-KAMEアプリに戻る】をタップしてください

しばらくしても【WTW-KAMEアプリに戻る】が出ない場合は スマートフォンの戻るボタンで戻ってください

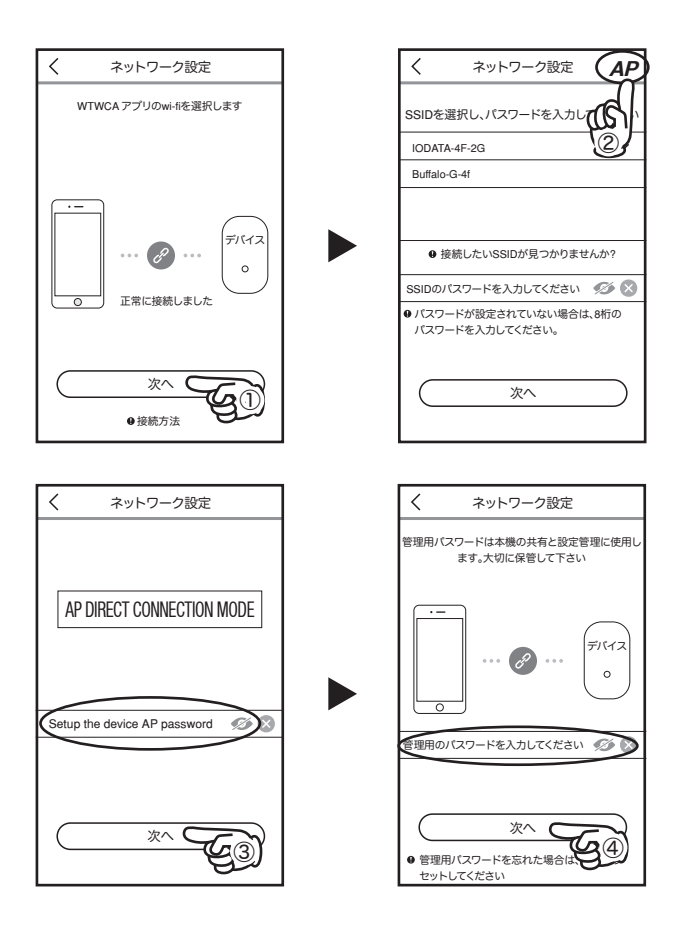

【正常に接続しました】を確認後 【次へ】又は【次のステップ】をタップしてく ださい

右上の【AP】をタップしてパスワードを入力して下さい

APパスワードは任意の8桁を入力してください(例:12345678)

【次へ】又は【次のステップ】をタップしてください

管理者用のパスワードを任意で入力して下さい

管理者用のパスワードはメニュー操作時に必要になるパスワードです

もし忘れた場合は カメラをリセットし設定し直す必要がありますので忘れ ないようにしてください

【次へ】又は【次のステップ】をタップしてください

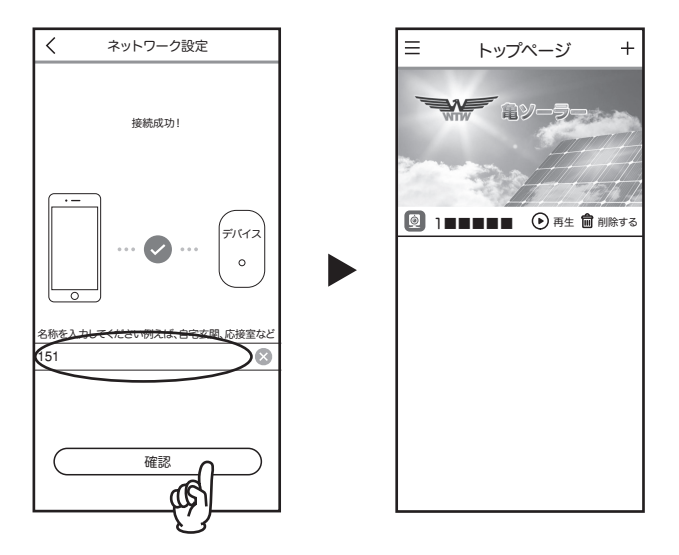

接続が成功したら カメラの名前を入力して下さい (入力しない場合は数 字が入ります)

【確認】又は【完成をクリックする】をタップしてください

カメラから接続に成功すると 男性の声で音声が流れます 接続に失敗したら女性の声で エラーと音声が流れます 女性の音声が聞こえたらもう一度 設定をし直してください AP接続時の映像の見る方法

※カメラとスマートフォンが5メーター以内にないと接続できません 設置場所から5メーター以上離れるとインターネット接続できない為 スマートフォンで映像が見られませんしスマートフォンに通知も来ません

スマートフォンのWi-Fi設定を開いてください

カメラの電源スイッチが入っている事を確認 してください

カメラのレンズの前に立ったり手を振ったりし てカメラのランプが

赤く点滅している事を確認したら10秒以内に Wi-Fi設定内の

【WTWCA・・・・・・】を探してください

【WTWCA・・・・・・】をタップして下さい

パスワードを求められますので(初回のみ)

設定時に入力したAPパスワードを入力してください(例:12345678)

接続が完了しない場合はもう一度試してください

接続した時に 【インターネットに接続されていません】や

【インターネットが不安定です】と表示されても正常です

アプリを起動してください

AP接続しているカメラをタップすると映像が見られます

もし映像が見られない場合は 機内モードをONにしてから AP接続時の映像の見る方法を試してください

 ※ AP接続でスマートフォンとカメラの接続が持続している時は録画がかか りませんので
映像を見終わった後は必ずスマートフォンのWi-Fi接続を違うWi-Fiに 接続するか

【WTWCA・・・・・・】の接続を切ってください

|             |                  |              | _ |  |
|-------------|------------------|--------------|---|--|
| < w         | 'i-Fi            | Wi-Fi Direct |   |  |
| ON          |                  |              |   |  |
| 現在の         | )ネットワーク・         |              | _ |  |
| Â.          | IODATA-4F-<br>接続 | 2G           |   |  |
| 利用可能なネットワーク |                  |              |   |  |
| Â.          | Buffalo-G-4      | :            |   |  |
| ŝ           | WTWCA_1          | 2            |   |  |
| (Î          | NVR9ca3a9        | 3f57ae       |   |  |
| $\oplus$    | ネットワーク           | を追加          |   |  |
|             |                  |              |   |  |
|             |                  |              |   |  |
|             |                  |              |   |  |

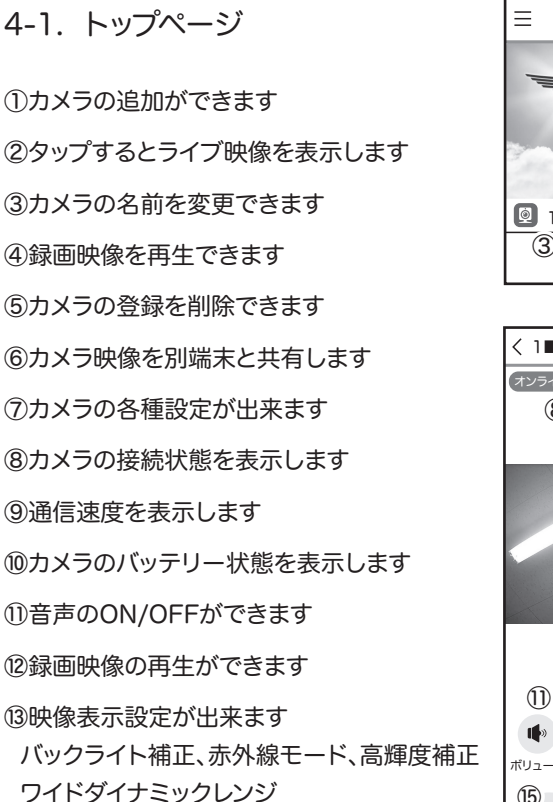

(9)映像をフルスクリーン表示します

15静止画撮影ができます

※撮影したファイルはスマートフォンに保存されます

16マイクのON/OFFができます

17動画撮影ができます

※撮影したファイルはスマートフォンに保存されます

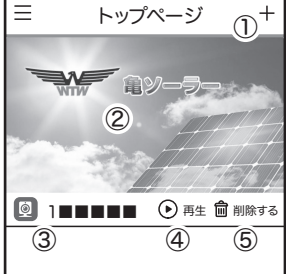

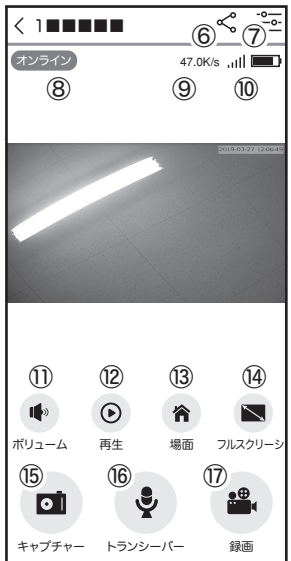

#### 4-2. 設定

| 低電力モード     | :低電力モードのON/OFFが  |  |  |
|------------|------------------|--|--|
|            | できます             |  |  |
|            | OFFにするWiFi受信能力が  |  |  |
|            | 向上しますが消費電力が倍近    |  |  |
|            | くなります            |  |  |
| 本体LEDランプ   | :インジケーターランプの     |  |  |
|            | ON/OFFができます      |  |  |
| 赤外線暗視モード   | :赤外線のON/OFFができます |  |  |
| 録画時間(自動録画) | :録画時の1ファイルの長さを   |  |  |
|            | 変更できます           |  |  |
|            | (15秒/30秒/45秒)最初に |  |  |
|            | 検知した時から設定した秒数    |  |  |
|            | を録画します           |  |  |
|            |                  |  |  |

| <        | 設定           |        |
|----------|--------------|--------|
|          |              |        |
| 0        | 低電力モード       | •      |
| Ŵ        | 本体LEDランプ     | •      |
| Ť        | 赤外線暗視モード     | •      |
| 180      | 画像反転         |        |
|          |              |        |
|          | 録画時間         | 15s >  |
| *        | 動体検知レベルの設定   | >      |
| •)•      | 音声音量調整       | >      |
|          |              |        |
|          | MicroSD容量    | 0.00MB |
| •        | MicroSD空き容量  | 0.00MB |
| :::<br>Ø | SDカードのフォーマット |        |
| i        | モデル          | >      |
|          |              |        |

録画中に再検知しても録画秒数は長くなりません

※秒数を長く設定した場合にバッテリーの消費が多くなり

充電量が少なく起動不良を起こす可能性があります

15秒録画をお勧めします

動体検知レベルの設定 :本機は動体検知レベル調整に対応していません。 必ず【高】でお使いください。

音声音量調整 :10段階で音量の調整ができます

MicroSD容量 :認識しているSDカードの容量を表示します

MicroSD空き容量 :残りの空き容量を表示します

SDカードのフォーマット:SDカードの初期化ができます

※マイクロSDカードに録画する場合

新規でマイクロSDを挿入後 マイクロSDカードのフォーマットを必ず行い 録画されているか確認してください

SDカードの耐久性が原因で短期間のうちに録画が停止する時があります

定期的に録画の確認をしてください

またカードの抜き差しを場合や設定変更などは

本体の再起動をお勧めします本体の再起動をお勧めします

#### 4-3. 録画再生

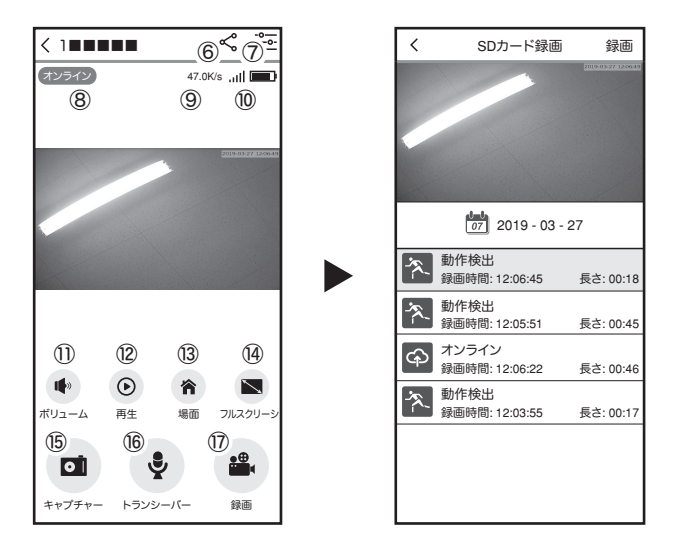

映像を見ている時に ⑫をタップするとSDカード録画 再生モードに移行 します

カレンダーをタップすると日付を変更できます

下に出てきたファイルー覧から再生したいファイルをタップして再生をしてく ださい

オンライン:スマートフォンでアクセスした時の動画を保存したファイル

動作検出:動体検知して時に保存したファイル

再生中に右上の【録画】をタップするとスマートフォン内にバックアップが取れ ます

パソコンでの再生

カメラからマイクロSDカードを取り出してパソコンに認識させると再生できます

4-4. 共有

複数のスマートフォンで共有する

※複数のスマートフォンで共有する場合 他のスマートフォンがログイン状態の時は 共有設定、設定画面や再生映像が制限され 閲覧できません

3-3-1 (3-3-2)カメラ登録を参考に 1台目のスマートフォンにカメラを登録してください

2台目のスマートフォンにアプリ(WTW-KAME) をインストールしてください

1台目のスマートフォンにカメラの映像を表示して ください

⑥番をタップしてください【シェア】又は【+】をタップしてください

任意で共有相手名を入力して下さい QRコードが表示したら2台目のスマートフォンに アプリ(WTW-KAME)を起動してください +ボタンをタップして

【QRコードをスキャン】をタップしてください

1台目のスマートフォンに表示されている QRコードを2台目のスマートフォンでスキャンして ください

スキャンが完了すると共有完了です

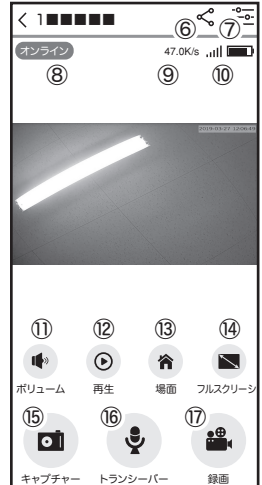

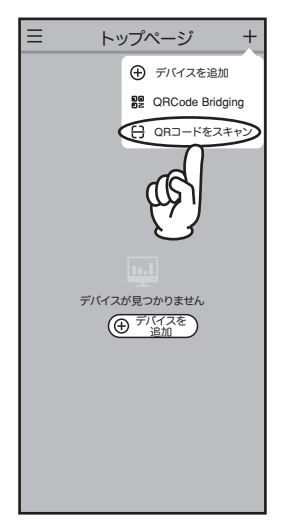